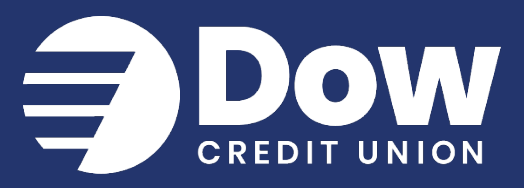

| A                       | dding Alerts                                                                             | Reorder Checks                                                           |  |
|-------------------------|------------------------------------------------------------------------------------------|--------------------------------------------------------------------------|--|
| Once you are signed in: |                                                                                          | E Stop payments                                                          |  |
|                         |                                                                                          | Alert preferences                                                        |  |
| 1.                      | Select any share or loan from the Accounts                                               | ស្ត្រី Settings                                                          |  |
|                         | card                                                                                     |                                                                          |  |
|                         |                                                                                          |                                                                          |  |
| 2.                      | Select "Alert preferences"                                                               | < Alert preferences                                                      |  |
| 2.<br>3.                | Select "Alert preferences"<br>Select "+ Add alert" for the alert type you                | < Alert preferences Balance alerts                                       |  |
| 2.<br>3.                | Select "Alert preferences"<br>Select "+ Add alert" for the alert type you<br>wish to add | <     Alert preferences  Balance alerts + Add alert                      |  |
| 2.<br>3.                | Select "Alert preferences"<br>Select "+ Add alert" for the alert type you<br>wish to add | <      Alert preferences  Balance alerts + Add alert  Transaction alerts |  |

For Balance alerts, you can choose to be notified when your balance falls BELOW or OVER a certain threshold amount.

| Balance alerts |           |                |  |  |
|----------------|-----------|----------------|--|--|
| When below •   | \$        |                |  |  |
| notify by      | email     | in-app message |  |  |
| Cancel         | Add alert |                |  |  |

- 4. Enter the threshold you want to be alerted for
- 5. Choose how you want your alerts delivered (text, email or in-app)

www.dowcreditunion.org

989.835.7794 | 800.835.7794

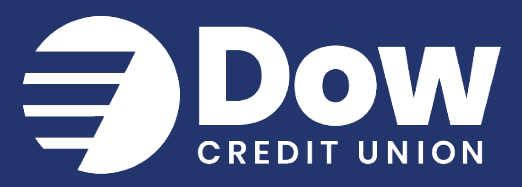

6. Select "Add alert"

For Transaction alerts, you can choose to be notified when any transaction (credit/deposit or debit/withdrawal) exceeds a certain dollar amount.

| Transaction alerts |           |      |            |   |                |
|--------------------|-----------|------|------------|---|----------------|
| When a             | debit     | •    | is over \$ | ٢ |                |
|                    | (withdray | wal) |            |   |                |
| notify by          | ,         |      |            |   |                |
|                    | text      |      | email      |   | in-app message |
|                    |           |      |            |   |                |
| Can                | cel       |      | Add alert  |   |                |
|                    | _         | _    |            | _ |                |

You can also access alert preferences for all shares and loans via account Settings:

- 1. Select your profile name from the bottom of the main menu
- 2. Select "Settings"
- 3. Select "Dow Credit Union" under the Accounts section
- 4. Select "Alert preferences" to add or edit alerts for a specific share or loan

| CHECKING<br>x99S05        |            |  |
|---------------------------|------------|--|
| Show in app               |            |  |
| Show balance and activity |            |  |
| Alert preferences         | 2 active > |  |

www.dowcreditunion.org

989.835.7794 | 800.835.7794